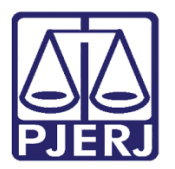

Dica do Sistema

# Alteração do Permissionamento de Visualização aos Documentos no Portal

DCP

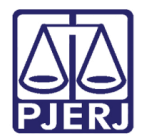

## SUMÁRIO

| 1. | Alteração de Visualização aos Documentos no Portal | . 3 |
|----|----------------------------------------------------|-----|
| 2. | Histórico de Versões                               | . 5 |

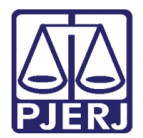

# Alteração do Permissionamento de Visualização aos Documentos no Portal

### 1. Alteração de Visualização aos Documentos no Portal

O procedimento demonstrado nesta dica tem por obietivo mostrar como controlar a personagens na tela de alteração), de documentos ingressados pelo portal de serviços no site do TJ.

Esse controle visualização é feito através do menu **Outros/ Cartório/ Processo Eletrônico** / Alteração de Permissão de Acesso aos Documentos.

| Cart        | ório                                                                                        | Corregedoria    | Juiz Leigo | Organização | Outros Cadastros | Infância e Juventude   | CNJ    | GRERJ Elet. | C |
|-------------|---------------------------------------------------------------------------------------------|-----------------|------------|-------------|------------------|------------------------|--------|-------------|---|
|             | Advogado                                                                                    |                 | 1          |             |                  |                        |        |             |   |
|             | Destinatário Padrão - Guia Postagem                                                         |                 |            |             |                  |                        |        |             |   |
| Entidades   |                                                                                             |                 |            |             |                  |                        |        |             |   |
| Funcionário |                                                                                             |                 |            |             |                  |                        |        |             |   |
|             | Grupos Reflexivos                                                                           |                 |            |             |                  |                        |        |             |   |
|             | Leiloeiro<br>Local de Organização Interna<br>Localização do Processo na Serventia<br>Modelo |                 |            |             |                  |                        |        |             |   |
|             |                                                                                             |                 |            |             |                  |                        |        |             |   |
|             |                                                                                             |                 |            |             |                  |                        |        |             |   |
|             |                                                                                             |                 |            |             |                  |                        |        |             |   |
|             | Perit                                                                                       | to              |            |             |                  |                        |        |             |   |
|             | Proc                                                                                        | esso Eletrônico |            | •           | Local Virtual p  | or Funcionário         |        |             |   |
|             | Prog                                                                                        | jramas Assisten | ciais      |             | Alteração de P   | ermissão de Acesso ao: | s Docu | mentos      |   |
|             | Leila                                                                                       | 10              |            |             |                  |                        |        |             |   |
|             | Text                                                                                        | o Padrão - Cont | figuração  |             |                  |                        |        |             |   |

Figura 1 - Acessando o submenu Alteração de Permissão de Acesso aos Documentos.

Em seguida o sistema apresentará a tela abaixo sendo necessário o preenchimento do número do processo e o período de listagem das peças processuais.

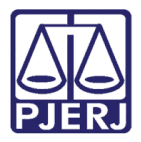

O sistema apresentará todos os arquivos juntados no processo e se o mesmo é ou não sigiloso. Para retirar o status de sigiloso, deve se desmarcar a caixa de seleção que consta na sequência do nome do arquivo e vice-versa.

| Alteração de Permissão de Acesso aos Documentos                                                     | ×                                       |
|----------------------------------------------------------------------------------------------------|-----------------------------------------|
| Processo: 2013.8.19.0209<br>Data inicial de inclusão: 01/01/2014 Data final de inclusão: 21/07/2014 | <u>G</u> ravar<br>Pesquisar<br>Cancelar |
| Documento Sigiloso A                                                                                |                                         |
| ▶ 201400383402 - Petição Eletrônica                                                                 | Sai <u>r</u>                            |
| cnpj thejus                                                                                         |                                         |
| procuração                                                                                          |                                         |
| alteração 01                                                                                        |                                         |
| alteração 02                                                                                        |                                         |
| alteração 03                                                                                        |                                         |
| alteração 04                                                                                        |                                         |
| alteração 05                                                                                        |                                         |
| alteração 06                                                                                        |                                         |
|                                                                                                    | 1                                       |

Figura 2 – Retirando o status de sigiloso.

0

OBSERVAÇÃO: Essa ferramenta pode ser usada para outros casos em que o magistrado julgar necessária a não exibição dos documentos na internet, mesmo para aqueles que possuam cadastro presencial.

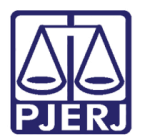

## 2. Histórico de Versões

| Versão | Data       | Descrição da alteração | Responsável   |
|--------|------------|------------------------|---------------|
| 1.0    | 01/12/2012 | Elaboração da dica.    | Maria Eugênia |
|        |            |                        |               |
|        |            |                        |               |
|        |            |                        |               |